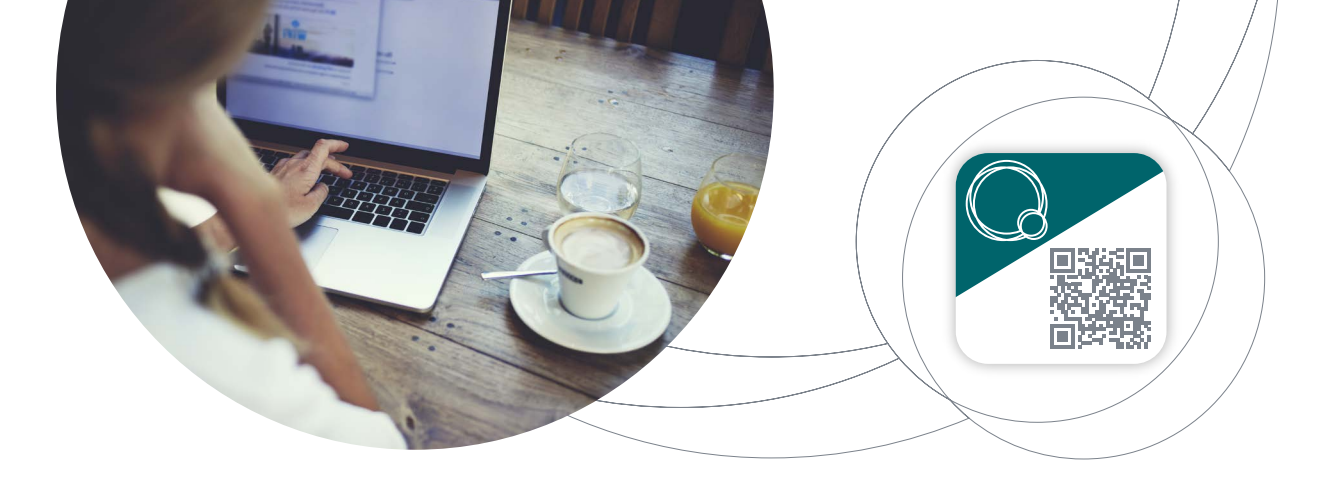

### UW AUTHENTIFICATIETOEPASSING MYQUINTET QR CODE VOEGT NIEUWE FUNCTIONALITEIT TOE

Als onderdeel van ons voortdurend streven naar verbetering zijn we blij om u de **nieuwe versie** van onze **authenticatietoepassing** *MyQuintet QR Code* te kunnen voorstellen. Deze versie biedt u een **nieuwe manier om in te loggen op uw mobiele apparaten.** 

U hebt geen Smartcard meer nodig!

Eerst en vooral nodigen we u uit om op uw smartphone of tablet MyQuintet QR Code te updaten of te downloaden.

#### INHOUDSTAFEL

| Α. | REGISTRATIE                                                                | 2 |
|----|----------------------------------------------------------------------------|---|
| Β. | INLOGGEN OP MY PUILAETCO VIA<br>MYQUINTET QR CODE VANOP UW COMPUTER        | 5 |
| C. | INLOGGEN OP MY PUILAETCO VIA<br>MYQUINTET QR CODE VANOP UW MOBIEL APPARAAT | 6 |
| D. | INSTELLINGEN                                                               | 7 |
| Ε. | DE JUISTE REFLEXEN VOOR UW VEILIGHEID                                      | 7 |
|    |                                                                            |   |

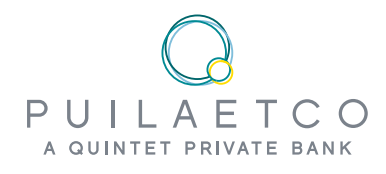

# A. REGISTRATIE

Om de vereiste veiligheid te garanderen, dient u uw mobiele apparaat eenmalig te registreren in de *MyQuintet QR Code* app teneinde uw digitale identiteit te certificeren.

### 1.

Zorg ervoor dat u over het volgende beschikt om u te registreren in *MyQuintet QR Code*:

- Uw My Puilaetco gebruikersnaam vb. KB12345AB
- De eenmalige code (OTP) of uw Smartcard
- Uw pincode (meegedeeld door uw Digital Team of per post ontvangen)

### 3.

Overloop de verschillende presentatieschermen door op **"Next"** (onderaan uw scherm) te klikken of sla ze in één klik over door op **"Skip All"** (rechtsboven) te klikken):

#### 4.

Klik in het scherm "Let's start" op **"Start"** om het registratieproces te starten:

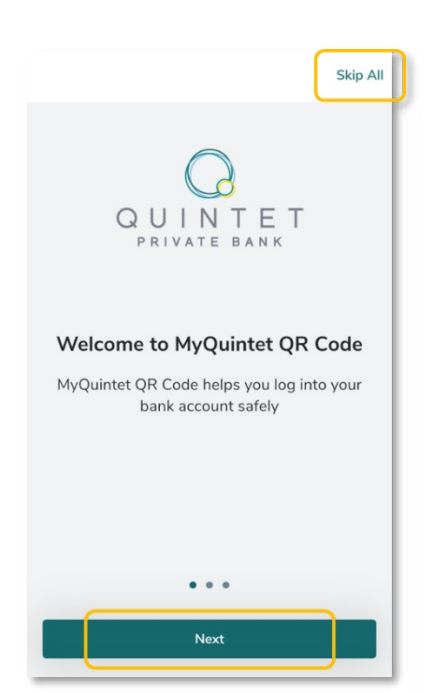

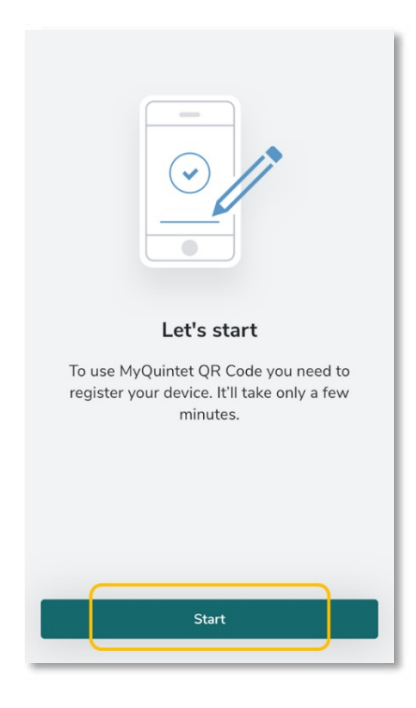

### 2.

Open de applicatie op uw mobiele apparaat en bevestig de Algemene Voorwaarden.

#### Volg de 5 stappen:

**Stap #1**: Voer uw gebruikersnaam in en klik op **"Next"**.

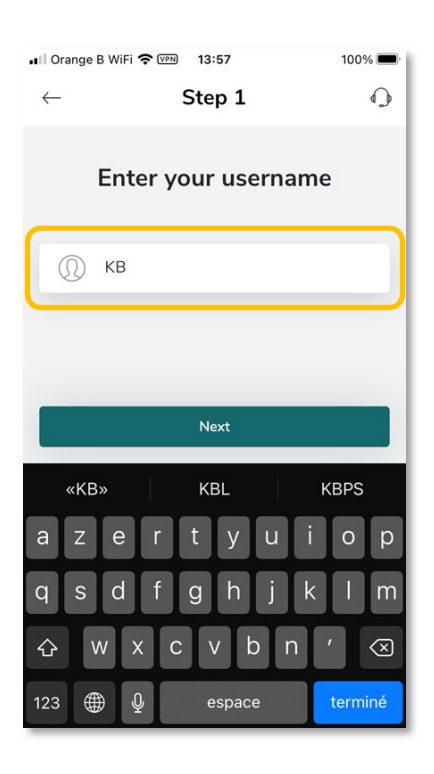

# **Stap #2**: Voer uw pincode in en klik op **"Next"**.

| •II Orange   | B WiFi 🗢 🖙 13:58 | 100% 🔲     |
|--------------|------------------|------------|
| $\leftarrow$ | Step 2           | $\bigcirc$ |
|              |                  |            |
|              | Enter your Pll   | N code     |
|              |                  |            |
| e            | •••••            | Ø          |
|              |                  |            |
|              |                  |            |
|              |                  |            |
|              | Next             |            |
|              |                  |            |
|              |                  |            |
|              |                  |            |
|              |                  |            |
|              |                  |            |
|              |                  |            |

**Stap #3**: Voer de eenmalige code in (zes cijfers ontvangen per e-mail) of de code gegenereerd door uw persoonlijke Smartcard en klik op **"Next".** 

 Als u de Smartcard gebruikt, klik op de knop "Press". Er verschijnt een unieke, willekeurige code van zes cijfers die 15 seconden geldig is.

| •II Orange B WiFi 중                                                        | Orange B WiFi 중 17:39 94% ■)<br>- Step 3 |                          |  |  |
|----------------------------------------------------------------------------|------------------------------------------|--------------------------|--|--|
| Enter the code displayed on<br>your smartcard or sent to you<br>via email. |                                          |                          |  |  |
| Code                                                                       |                                          |                          |  |  |
|                                                                            |                                          |                          |  |  |
| Next                                                                       |                                          |                          |  |  |
| 1                                                                          | 2<br>Авс                                 | 3<br>def                 |  |  |
| 4<br><sup>бні</sup>                                                        | 5<br>JKL                                 | 6<br><sup>мно</sup>      |  |  |
| 7<br>pars                                                                  | 8<br>TUV                                 | 9<br>wxyz                |  |  |
|                                                                            | 0                                        | $\langle \times \rangle$ |  |  |

**Stap #4**: Wacht tot uw registratie gevalideerd is. Dit kan enkele ogenblikken duren. **Stap #5**: Optioneel kunt u beslissen om de biometrische herkenning te activeren.

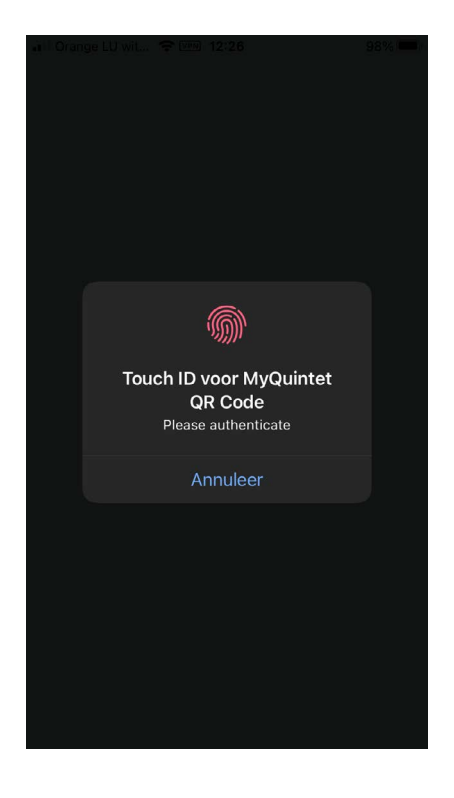

Zo hoeft u niet telkens uw pincode in te voeren om in te loggen. U kunt dit ook later doen via het menu "Instellingen": ga naar sectie "D. "Instellingen".

### 5.

Geef *MyQuintet QR Code* toegang tot de camera van uw apparaat.

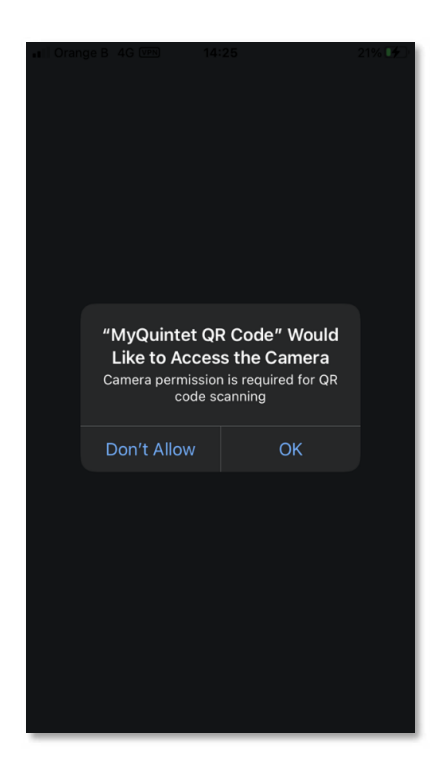

Deze stap is essentieel voor het lezen van de QR-code die op uw computerscherm wordt weergegeven. De app heeft in geen geval toegang tot uw persoonlijke foto's.

### 6.

Uw apparaat is nu geregistreerd en u kunt inloggen.

1. Om in te loggen vanop uw computer, ga naar sectie "B. Inloggen op MyPuilaetco via MyQuintet QR Code vanop uw computer".

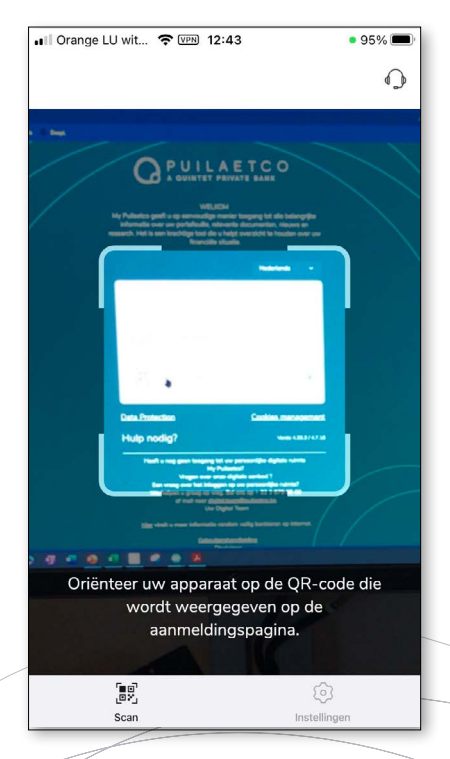

Dit scherm op uw mobiele apparaat geeft aan dat u succesvol geregistreerd bent en dat het klaar is om de QR Code op uw computerscherm te lezen.

2. Om in te loggen vanop uw mobiel apparaat (tablet en smartphone), ga naar sectie "C. Inloggen op MyPuilaetco via MyQuintet QR Code vanop uw mobiel apparaat".

# B. INLOGGEN OP MY PUILAETCO VIA MYQUINTET QR CODE VANOP UW COMPUTER

| 1.                                                                                                    |                                                                              | 4.                                                                    |                                                                             |                         |
|----------------------------------------------------------------------------------------------------|------------------------------------------------------------------------------|-----------------------------------------------------------------------|-----------------------------------------------------------------------------|-------------------------|
| Log in op<br>My Puilaetco [https://                                                                                                    |                                                                              | U hebt nu<br>My Puilaet                                               | toegang to<br>co.                                                           | t                       |
| login]_vanop uw computer.                                                                                                    |                                                                              | . II POST 🗢 🕅                                                         | 11:54                                                                       | 100% 🗩                  |
| 2.                                                                                                    |                                                                              |                                                                       | $\bigcirc$                                                                  |                         |
| Kies <b>"QR Code"</b> als<br>login-methode:                                                                                                    |                                                                              |                                                                       |                                                                             |                         |
| CONCEPTION   Provide the provide of the provide of the provide o                                 |                                                                              | U heeft me                                                            | Succes<br>et succes ingelo<br>nieuw scannen                                 | ogd                     |
| Line the transmitter of the start of the start of the sta | ■ POSI © 11:54 100% =                                                        |                                                                       |                                                                             |                         |
| 3.                                                                                                    | Vertrouwelijke pincode                                                       |                                                                       |                                                                             |                         |
| Scan de QR-code op<br>uw computerscherm met<br>uw mobiele apparaat                                                                                                    | Ben je je pincode vergeten?<br>Neem dan contact op met onze Support<br>Login | a. Indien u d<br>herkenning r<br>hebt, voer uv                        | e biometrisch<br>iiet geactivee<br>v pincode in.                            | ne<br>Prd               |
| via de app<br>MyQuintet QR Code.                                                                                                    |                                                                              | b. Indien u d<br>herkenning g<br>log in met uv<br>of <b>gezichtsh</b> | e biometrisch<br>geactiveerd h<br>v <b>vingerafdr</b><br><b>erkenning</b> . | ne<br>ebt,<br><b>uk</b> |

# C. INLOGGEN OP MY PUILAETCO VIA MYQUINTET QR CODE VANOP UW MOBIEL APPARAAT

#### 1.

Log in op *MyPuilaetco* vanop uw smartphone of tablet.

#### 2.

Kies **MyQuintet QR Code** als login-methode:

| III Orange B 4G VPN                               | 14:43                                                           | 37%                                                                  | <b>4</b> 0 |
|---------------------------------------------------|-----------------------------------------------------------------|----------------------------------------------------------------------|------------|
| P U I L<br>a quinte                               |                                                                 | C O<br>bank                                                          |            |
| Choose                                            | e login metł                                                    | nod                                                                  |            |
| MyQuintet                                         | QR Code                                                         |                                                                      | ъ          |
| Smart Card                                        |                                                                 |                                                                      | L          |
| Need Help                                         | ?•                                                              | English                                                              |            |
| Please<br>method<br>to benef<br>biometri          | try the ne<br>through MyC<br>fit of higher se<br>y and future e | ew connection<br>Quintet QR Code<br>ecurity standards,<br>volutions. | L          |
|                                                   |                                                                 | Dismiss                                                              |            |
| U wordt d<br>naar de <i>M</i><br><i>Code</i> toep | oorve<br>lyQuir<br>bassin                                       | rwezen<br>htet QR<br>g:                                              |            |
| 19:48 ◀<br>◀ My Puilaetco                         |                                                                 | ? 🚥                                                                  |            |
| Inloggen op My                                    | / Puilaetco                                                     | bevestigen                                                           |            |
|                                                   | Quere r                                                         | K                                                                    |            |
| Druk op "Bevestige<br>toepassing My               | en" om de aann<br>Puilaetco te be                               | nelding bij de<br>eëindigen                                          |            |
|                                                   | Bevestigen                                                      |                                                                      |            |
|                                                   | Weiger                                                          |                                                                      |            |
|                                                   |                                                                 | -                                                                    |            |
|                                                   |                                                                 |                                                                      |            |

#### 3.

Bevestig dat u verbinding wil maken met *My Puilaetco*:

a. Indien u de biometrische herkenningsfunctie heeft geactiveerd: bevestig uw verbinding met uw **vingerafdruk** of met de **gezichtsherkenningsfunctie** 

b. Als u de biometrische herkenningsfunctie niet hebt geactiveerd, dient u uw PIN-code in te voeren.

### 4.

Zodra uw authentificatie is gevalideerd via de *MyQuintet QR Code*, wordt u verbonden met *My Puilaetco* op uw mobiel toestel.

# **D. INSTELLINGEN**

Indien u:

- Uw PIN-code wil wijzigen
- De taal van uw app wil wijzigen
- Een biometrische functie wil activeren
- De toepassing opnieuw wil instellen

... gelieve op het tandwiel te klikken rechts onderaan op uw scherm.

| Settings                      |                      |
|-------------------------------|----------------------|
| () KB XXXXXXX                 |                      |
| Change PIN Code               | >                    |
| Language                      | English >            |
| Touch ID                      |                      |
| Dark Theme                    |                      |
| Reset Application             | >                    |
| MyQuintet QR Code 7.4.3 (267) |                      |
| ខេត្តា<br>ក្រុទ្ធភ្វ<br>Scan  | <b>¢</b><br>Settings |

### E. DE JUISTE VOORZORGSMAATREGELEN

- Vergeet niet uit te loggen op My Puilaetco door op het icoontje te klikken. Om veiligheidsredenen wordt de verbinding met het platform automatisch verbroken na een korte periode van inactiviteit.
- Wijzig uw pincode regelmatig.
- Gebruik geen PIN-code die te gemakkelijk identificeerbaar is (bijvoorbeeld persoonlijke gegevens zoals geboortedatum, telefoonnummers, enz.).
- Hou uw pincode geheim, geef hem niet door, schrijf hem nergens op (geen enkele medewerker van onze bank zal u naar uw pincode vragen).
- We staan altijd voor u klaar om uw online veiligheid te waarborgen. Als u ooit merkt dat uw inloggegevens verloren zijn gegaan of gestolen zijn, twijfel dan niet om contact op te nemen met het Digital Team. Wij zijn er om u onmiddellijk te assisteren en de nodige beveiligingsmaatregelen te nemen.

Wenst u graag meer informatie over de app en hoe die te gebruiken?

Contacteer ons Digital Team op: <u>digital.team@puilaetco.be</u> of 02 679 88 00 (ma-vr: 9.00 uur - 17.30 uur) DAVID BRUGGEMAN Senior Digital Officer

> LAURENT HAESEN Senior Digital Officer